## 南山中學交通車專用行車寶 APP 使用教學說明

各位親愛的家長您好:

本校交通車除了接送學生上下學外·另外也可透過「行車寶」app 服務·輔助了 解車輛的位置及時間。

本服務運作方式是藉由讀取每一條路線司機的手機 gps 信號,但可能因司機臨時 請假、車輛故障調度、手機系統、信號紊亂、天氣狀況造成顯示不順或系統失效,不 保證隨時能夠讀取資訊。

「行車寶」app 是搭乘交通車附加的<mark>輔助服務</mark>,不會影響學生接送及乘車安全, 搭車時間仍以學期公告表訂時間為準。因而偶然資訊無法顯示,請各位家長瞭解此為 系統的限制,以及突發狀況的不可抗力因素。

若家長有隨時掌握學生動態的需求,請以能直接聯繫到孩子的電話方式,作為主 要確認管道。</mark>再次提醒本服務為輔助查詢使用。

以下為本服務初次使用教學:

STEP 1.下載與安裝:

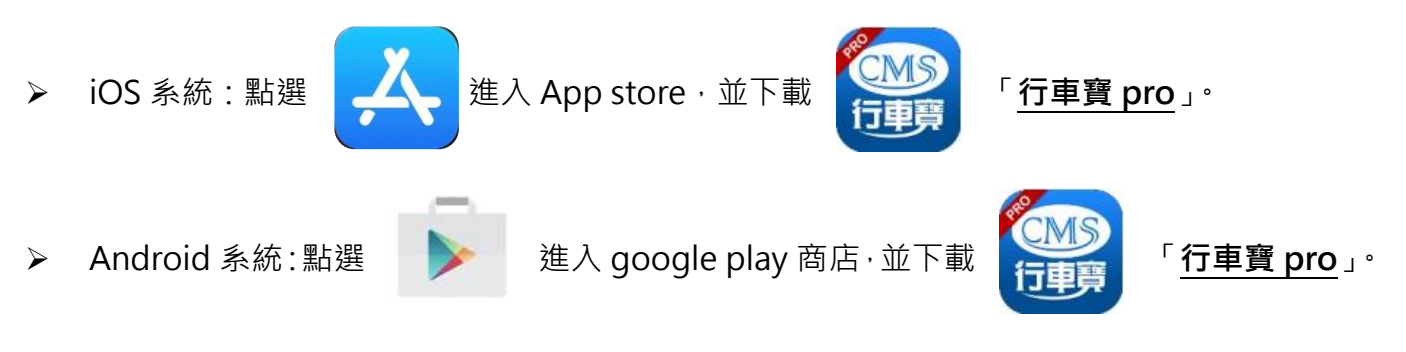

※注意事項:行車寶 app 有分「行車寶」與「行車寶 pro」,請下載 pro 版本才正確。

## STEP 2. 輸入帳號與密碼:

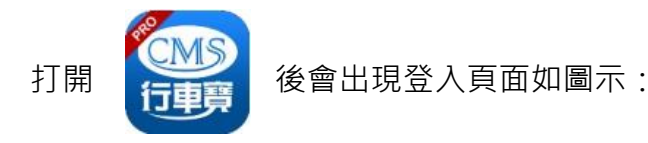

家長端:

登入的帳號與密碼預設皆為「已登記的家長手機」

學生端:

登入的帳號密碼預設皆為「**學生學號**」

| 0  | - |  |
|----|---|--|
| () |   |  |
| _  |   |  |

帳號密碼輸入完成後,請點選
登入,若發現無法登入,代表家長手機號碼未開通,或輸入的手機並非登記的電話號碼,請學生至大中至正 b1 辦公室提供資料申請查詢或修改。

## STEP 3.登入系統與修改密碼:

登入後,請按右上角的小齒輪按鈕。

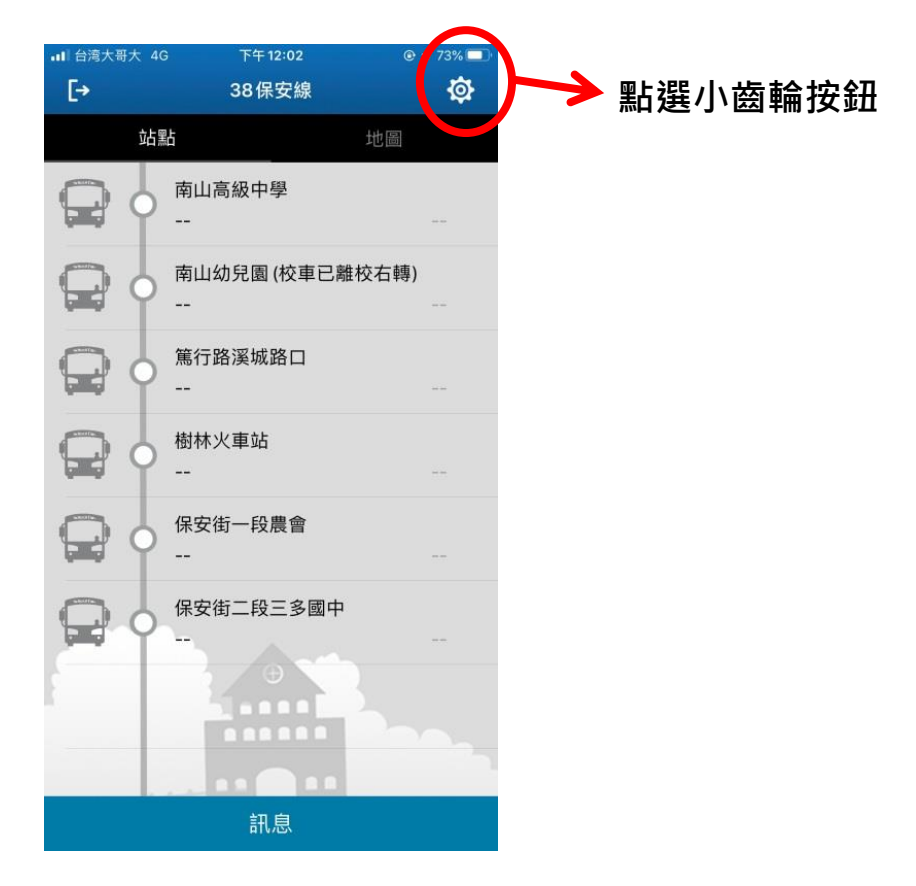

| *** ○ 台湾大哥大 4G 下午1:08 | 91% |
|-----------------------|-----|
| CMIS                  |     |
| 行車寶                   |     |
| Account               |     |
| Password              |     |
| LOGIN                 |     |
|                       |     |

| 進入           | 、下圖畫    | 面↓                                                                              |   |           |
|--------------|---------|---------------------------------------------------------------------------------|---|-----------|
| ull 台湾ナ<br>く | <哥大 4G  | <sub>上午11:38</sub><br>修改密碼                                                      |   | © 🕇 74% 🔲 |
|              |         |                                                                                 |   |           |
| â            | 請輸入舊的密碼 | 1                                                                               |   |           |
| â            | 請輸入新的密碼 |                                                                                 | 2 |           |
| â            | 請再次輸入新的 | 密碼                                                                              |   | 3         |
|              |         | 確認                                                                              |   |           |
|              |         | ()<br>()<br>()<br>()<br>()<br>()<br>()<br>()<br>()<br>()<br>()<br>()<br>()<br>( |   |           |
|              |         | ver. 1.0.19                                                                     |   |           |

- 1. 輸入舊密碼(預設手機號碼)
- 2. 輸入新密碼(使用者自訂)
- 3. 再次輸入新密碼(使用者自訂, 需與2相同)
- 4. 按下確認鍵送出

## STEP 4.行車寶系統判讀方法:

登入時,若車輛尚未發車,或還沒到達第一個站點,所有圓圈符號皆為空白,當車輛到達站點時, 巴士的圖示與圓圈圈會亮藍色燈號,並顯示進站時間。

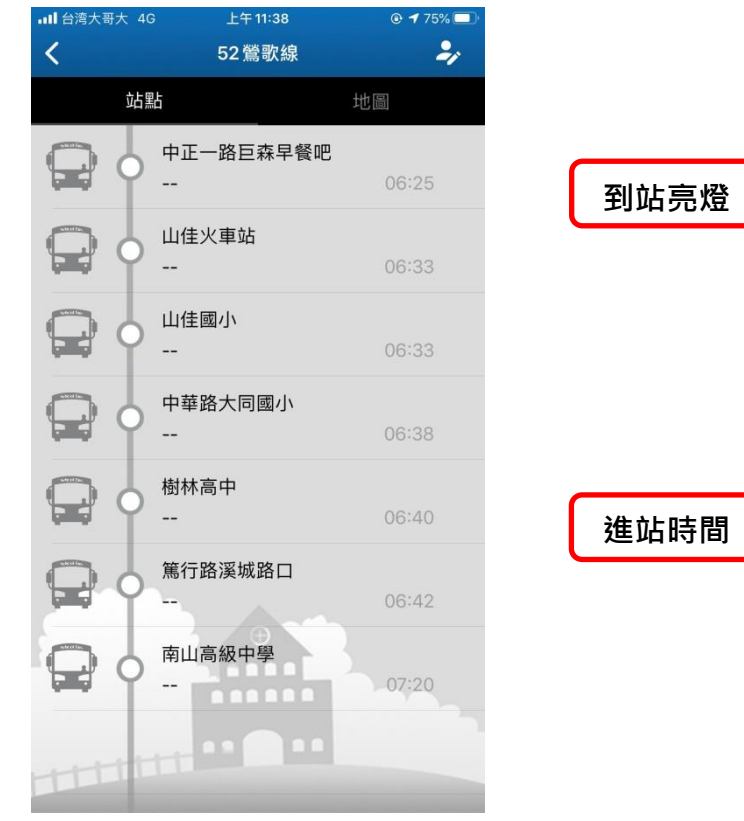

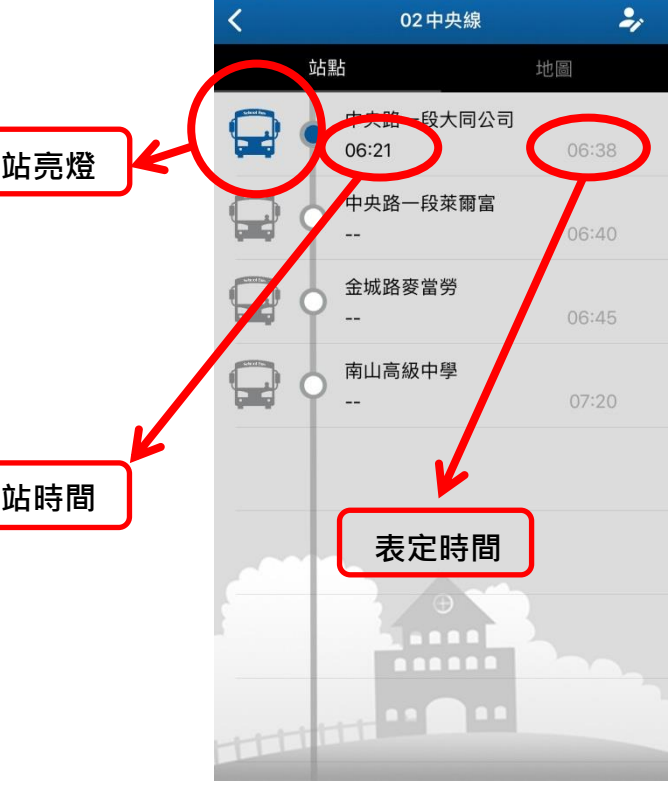

湾大哥大 4G

上午 11:38

↑尚未發車或車輛未到站

↑車輛到站時的顯示狀態

➤ 若想查詢車輛位置,可點選上方「地圖」鈕,即可查詢車輛所在位置。

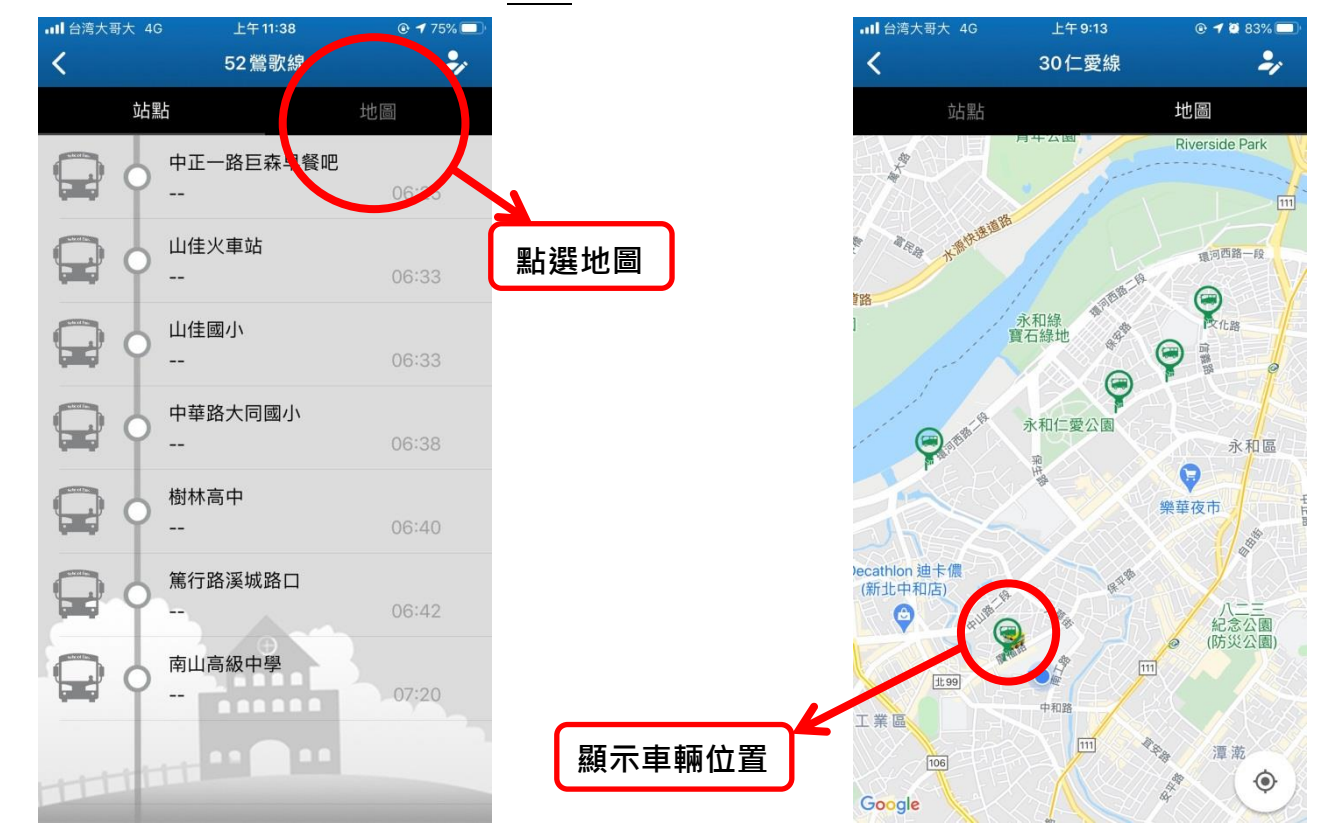

> 放學因應行車寶無法看到交通車離校時間,故在學校外設立「南山幼兒園」與「中和廟口」來表 示交通車離校時間,以便家長推估後續到站時間。

| 8:45 - | 1  |                       | <b>111</b> 4G 🔲 |
|--------|----|-----------------------|-----------------|
| <      |    | 01頂埔線                 | 2,              |
|        | 站點 | 5 ±                   | 也圖              |
| Q      | •  | 青山向叔中字<br>20:37       |                 |
|        | •  | 南山幼兒園 (校車已離校<br>20:40 | 石轉)             |
|        | 4  | 圓通路7-11               |                 |
|        | 0  | 圓通路中和新莊<br>           |                 |
|        | 0  | 中央路三段土城國中<br>         |                 |
|        | 0  | 高登托兒所旁全家<br>          |                 |
| 9      | 9  | 中央路四段萊爾富<br>          |                 |
| Q      | 0  | 中央路四段頂埔國小<br>         |                 |

若上放學遇到車輛故障、塞車等意外因素導致車輛誤點或未發車,我們將以行車寶推播功能推播 通知,只要維持行車寶登入狀態,即可收到推播。

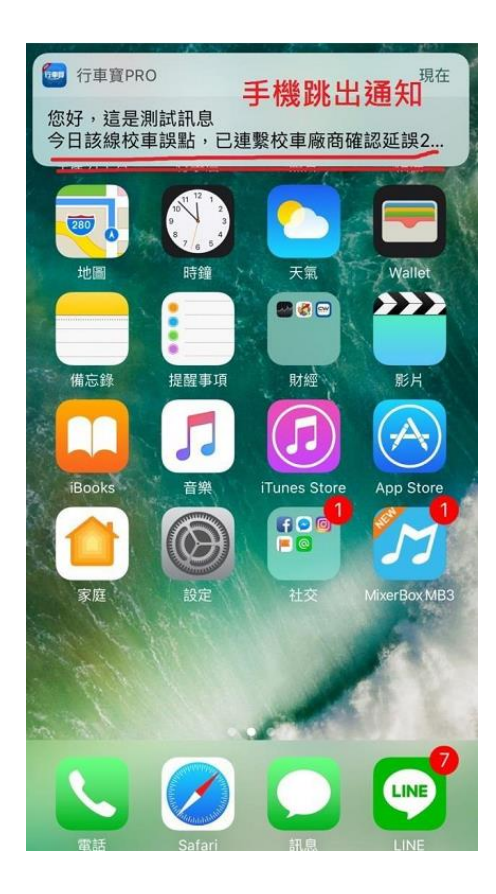

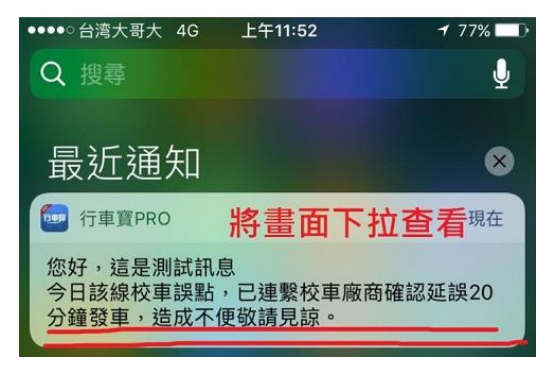